# ABI/Inform Global Quick Start Guide

This guide will help you learn how to search and use ABI/Inform Global, the largest database on the ProQuest platform.

ProQuest

Log into **ABI/Inform Global** from the page on the Online Library website (<u>http://onlinelibrary.london.ac.uk/resources/databases/abiinform-global-proquest</u>), following the instructions in the **Login Guide** provided. You will be taken to the ProQuest search page.

## Searching

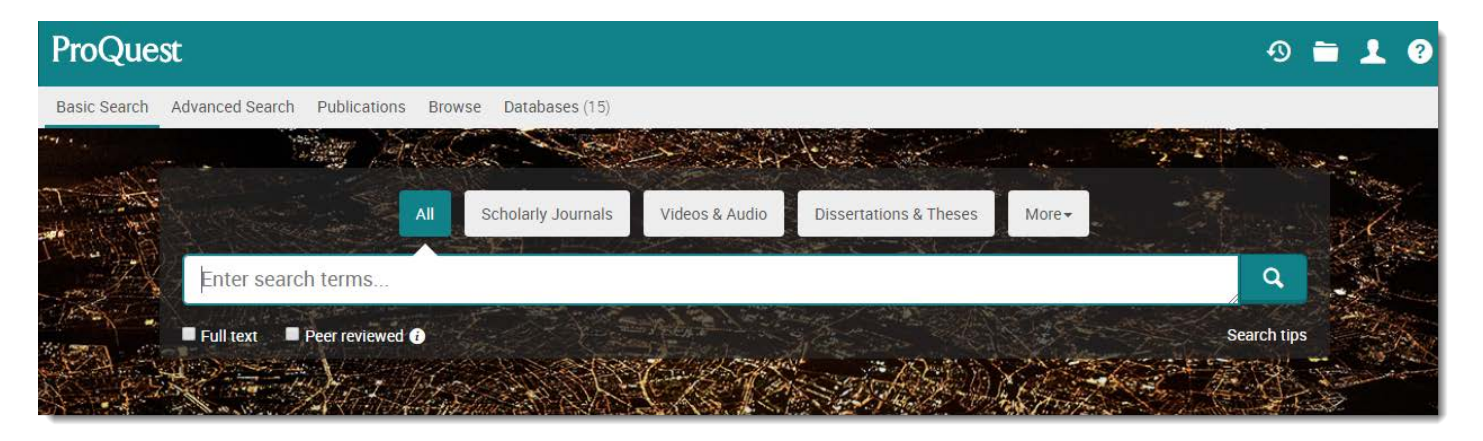

- The first search box you arrive at searches across all ProQuest databases. You can use this search box
  to try to find what you are looking for, but if you want to only search ABI/Inform Global, click Databases at
  the top of the page and then select ABI/Inform Global.
- If you know the details of the article you want you can type the title into the basic search box putting quotation marks around the text.

For example:

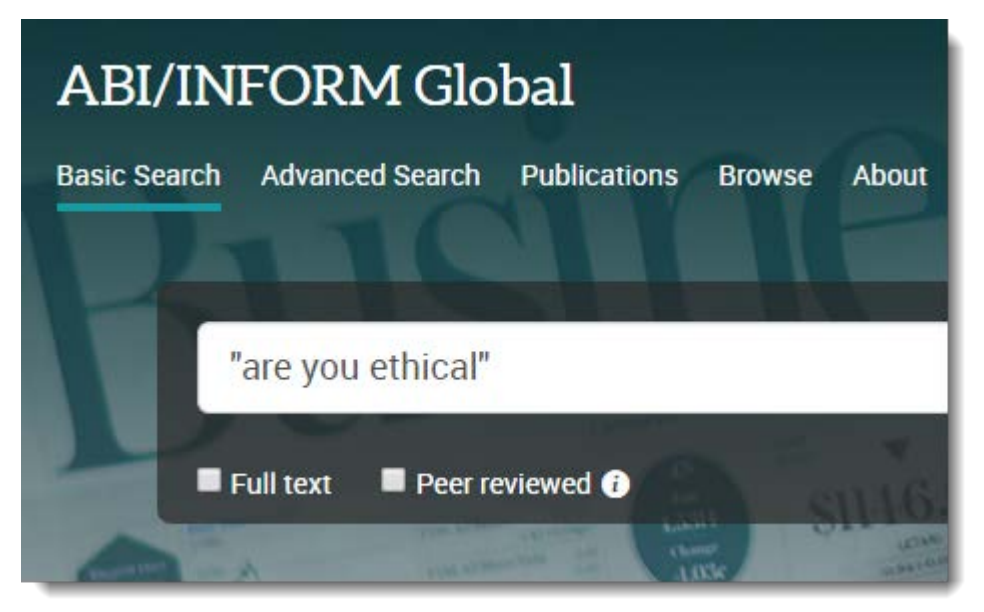

• Or search for articles on a topic. For example:

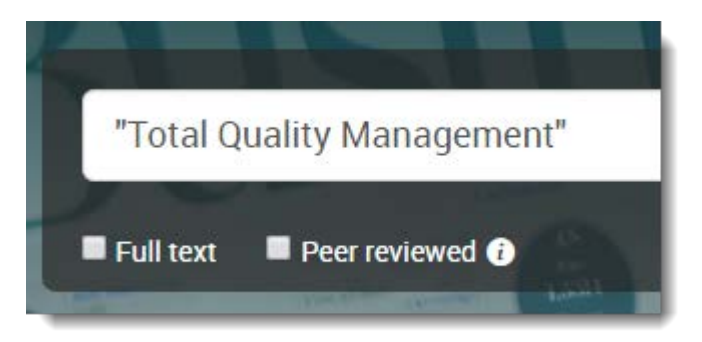

- Using quotation marks searches for the **exact phrase** within the document. "Total quality management" is therefore a more precise search than for total quality management, which would retrieve articles with the words present individually.
- Tick boxes under the search box enable you to limit your search to full text, peer reviewed, or content from scholarly journals.

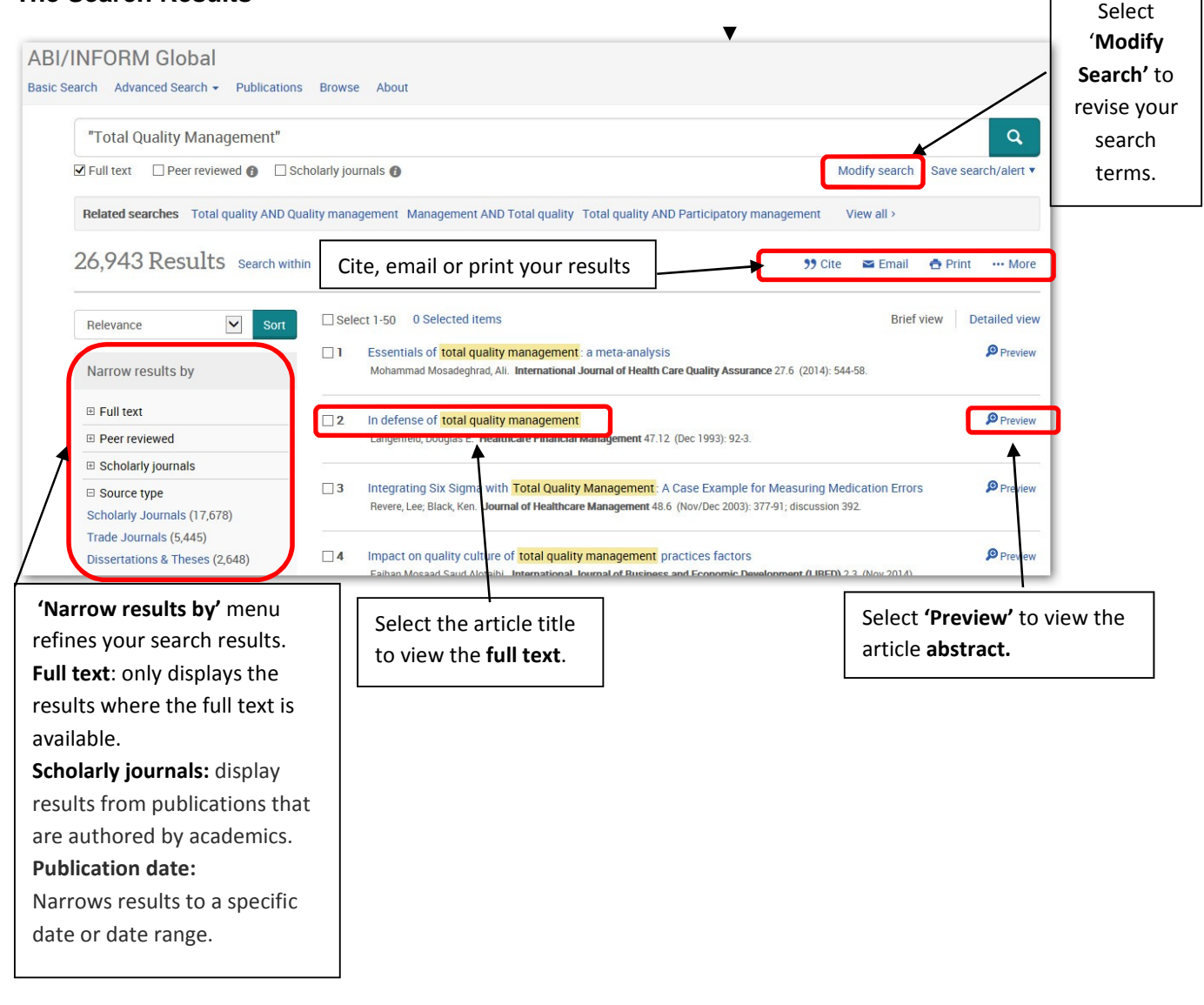

## The Search Results

#### **Advanced Search**

Select the **Advanced search** option from the menu at the top of the page.

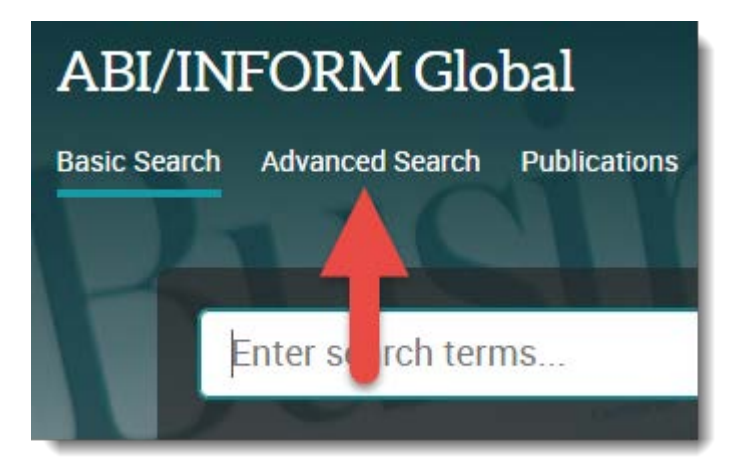

Use the advanced search options to construct a more precise search. This is useful if you are researching a complex topic.

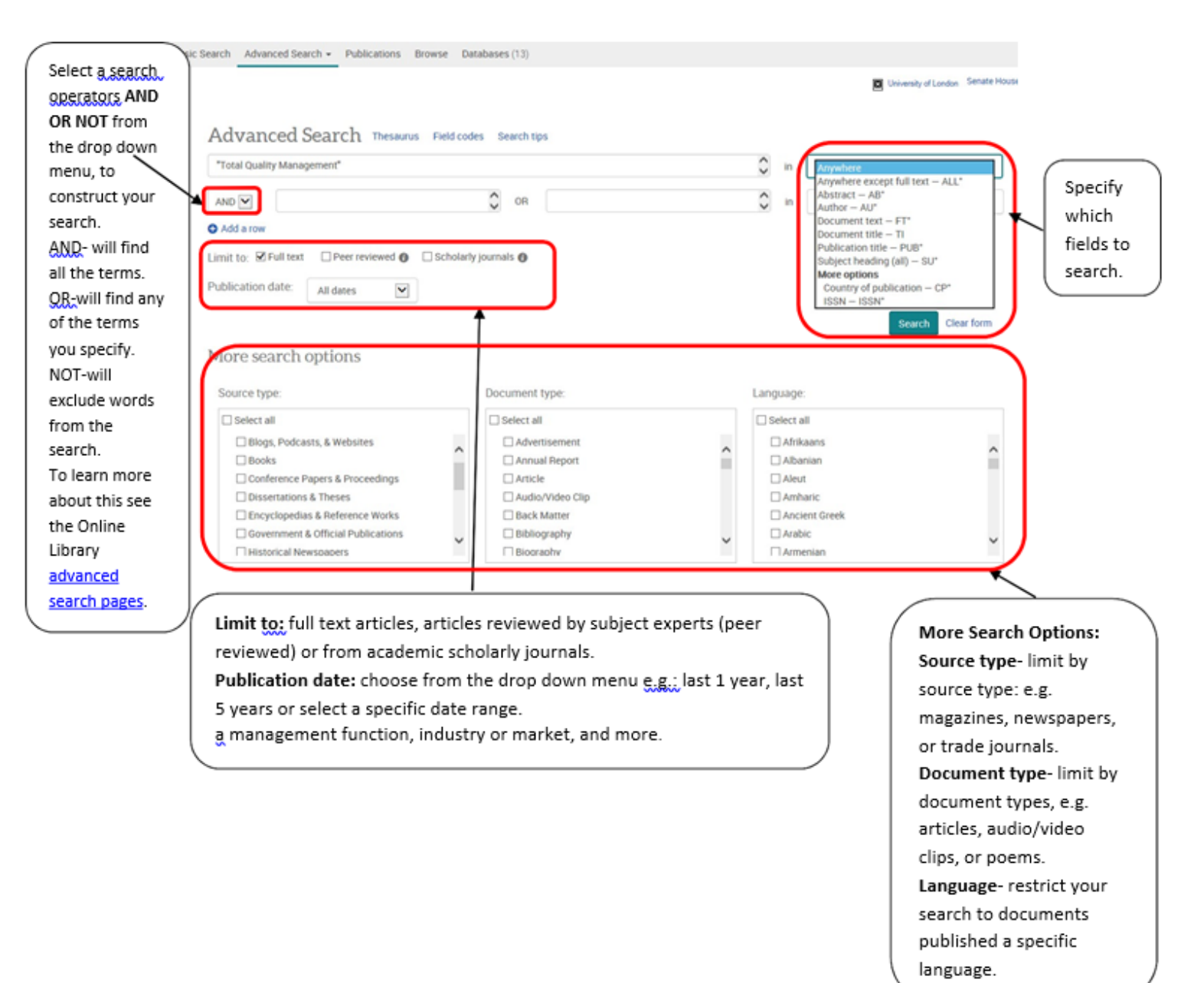

## **Publication Search**

Select the publications tab to view an A-Z list of the journals in the database, or to search for a particular journal. Select the publication name to discover its **full text** coverage and to browse or search all the available issues.

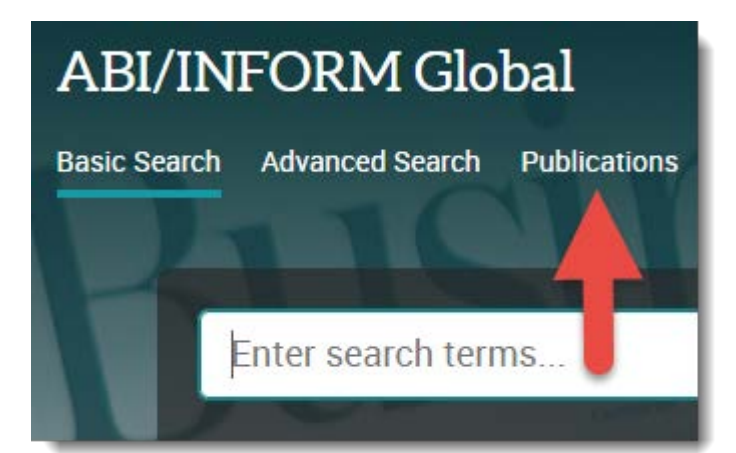

## **Document View**

Download PDF, Cite, Email or Print the article

| Back to results 1 of 75 ><br>Are You Ethical? Please Tick Yes Or No On Researching Ethic         |              | Search ProQuest                                       | ٩           |
|--------------------------------------------------------------------------------------------------|--------------|-------------------------------------------------------|-------------|
| Business Organizations<br>Crane, Andrew. Journal of Business Ethics 20.3 (Jul 1, 1999): 237-248. |              | Download PDF                                          |             |
| Full text - Full text - zoom Full text - PDF Details                                             |              | >> Cite   Image: Einit          ⊕ Print         ··· M | nail<br>ore |
| Page 1 / 12 Go Show thumbnails ~                                                                 |              | Add to Selected items                                 |             |
|                                                                                                  |              | University of London     Senate House Library         |             |
| Are You Ethical?                                                                                 |              | Cited by (55)                                         |             |
| On Researching Ethics in<br>Business Organizations                                               | Andrew Crane | Related items                                         | ~           |
| Business Organizations                                                                           | Andrew Crane |                                                       |             |

- To view a PDF of the article select Download PDF, or select the Full text options on the left of the screen.
- You can also email the article or print it out.
- Select Cite to format the article in your required referencing style.

## Help

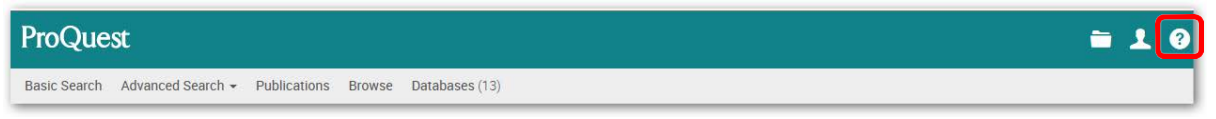

If you need any help while using the database select the Help question mark link in the top right corner of the screen.

The help displayed will be relevant to the current page. For example if you are using the 'Advanced Search' the help will be related to the advanced search feature.

If you need further help please contact the Online Library by email onlinelibrary@london.ac.uk

Telephone +44 (0)20 7862 8478 (between 09.00 and 17.00 London time) Or submit from the Enquiries Form at: <u>http://onlinelibrary.london.ac.uk/about/contact-us?</u>